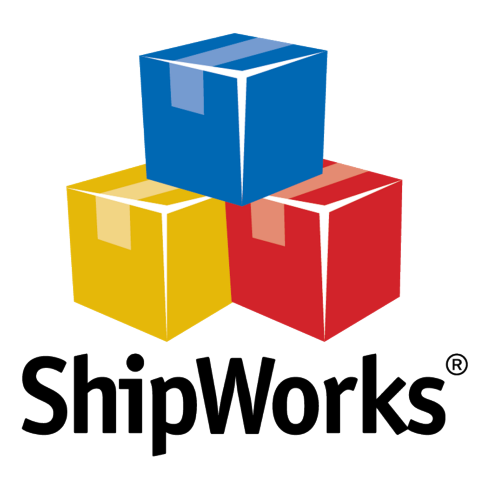

# User Guide

# How to Find Memo Fields and Reference Fields

©2017 ShipWorks

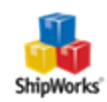

### Contents

| How to Find Memo Fields / Reference Fields/ Rubber Stamps |     |  |
|-----------------------------------------------------------|-----|--|
| Background                                                | . 3 |  |
| The Process                                               | . 3 |  |
| On the Ship Orders Screen                                 | . 3 |  |
| Setting as a Default                                      | . 5 |  |
| Related Articles                                          | . 8 |  |
| Still Need Help?                                          | . 8 |  |

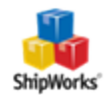

## How to Find Memo Fields / Reference Fields/ Rubber Stamps

Table of ContentsBackgroundThe ProcessOn the Ship Orders ScreenSetting as a DefaultRelated SettingsStill Need Help

#### Background

Many people inquire about using memo fields / reference fields / or rubber stamps. These fields allow you to include additional information on your labels, like an order number, reference number, or invoice number.

To see what kind of information you can put in these fields, see our article on <u>commonly</u> <u>used values for modifications</u>. This article will help you find the memo, reference, or rubber stamp field section of each shipping provider.

#### **The Process**

#### On the Ship Orders Screen

Memo, reference, and rubber stamp fields are only available on the **Ship Orders** screen and not available in the **Shipping** panel.

1. Click on the **Home** tab and then on the **Ship Orders** button.

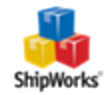

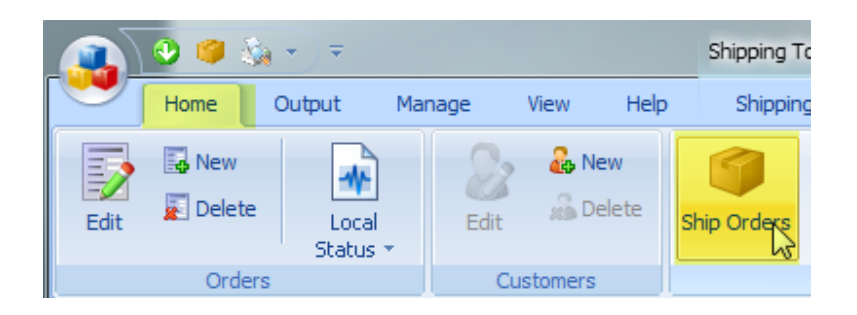

2. Select the shipping provider with which you wish to process a shipping label. Then, scroll down and locate the correct section based upon the below information.

FedEx: Found under the Signature & Reference section.

| Signature & Reference 🌣 |                         |  |
|-------------------------|-------------------------|--|
| Signature:              | No Signature Required 🔹 |  |
| Reference #:            | Order {//Order/Number}  |  |
| Invoice #:              |                         |  |
| P.O. #:                 |                         |  |

**UPS:** Found under the **Options and Reference** section.

| Options & Reference |                        | * |
|---------------------|------------------------|---|
| Confirmation:       | None                   |   |
| Reference #:        | Order {//Order/Number} |   |
| Reference 2#:       |                        |   |
| Shipper Release:    |                        |   |
| UPS Carbon Neutral: |                        |   |

USPS (Express1): Found under the Rubber Stamps section.

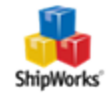

| Rubber Stamps    |                                                        | * |
|------------------|--------------------------------------------------------|---|
| Rubber Stamp 1:  |                                                        |   |
| Rubber Stamp 2:  |                                                        |   |
| Rubber Stamp 3:  |                                                        |   |
| 🕒 Express Mail a | and International labels do not display rubber stamps. |   |
| Reference ID:    | {//Order/Number}                                       |   |
|                  | This is used to lookup the shipment in Endicia logs.   |   |

#### USPS (Stamps.com): Found under the Shipment Details section.

| Shipment Details Priority, Delivery Confirmation                  |              |                                  |  |  |
|-------------------------------------------------------------------|--------------|----------------------------------|--|--|
|                                                                   | Service:     | Priority                         |  |  |
| C                                                                 | onfirmation: | Delivery Confirmation            |  |  |
|                                                                   | Ship date:   | 2/22/2017                        |  |  |
|                                                                   | Weight:      | 0.0 lbs 澙                        |  |  |
| Packaging: Package                                                |              | Package 👻                        |  |  |
| 🔲 Non-Machinable 🔲 Non-Rectangular                                |              | Non-Machinable 🔲 Non-Rectangular |  |  |
| Dimensions:                                                       |              | Enter Dimensions                 |  |  |
|                                                                   |              | L W H in.                        |  |  |
|                                                                   |              | Add to weight 📝 0.0 lbs          |  |  |
|                                                                   | Memo 1:      |                                  |  |  |
|                                                                   | Memo 2:      |                                  |  |  |
|                                                                   | Memo 3:      |                                  |  |  |
| Express Mail and International labels do not display memo fields. |              |                                  |  |  |

#### Setting as a Default

It is possible to set a memo, rubber stamp or reference field as a default. Here's how:

1. Click on the **Manage** tab and then on the **Shipping Settings** button.

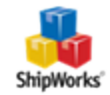

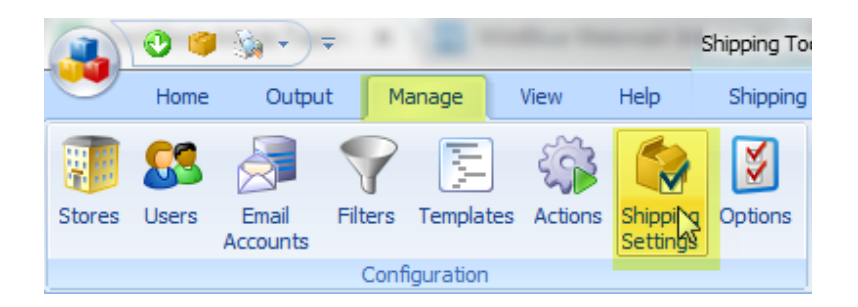

2. Select the shipping provider from the list of provider on the left of the **Shipping Settings** screen. (for this example we will use USPS)

| Shipping Settings |                    |  |
|-------------------|--------------------|--|
| <b></b>           |                    |  |
|                   | General            |  |
|                   | USPS               |  |
|                   | USPS (w/o Postage) |  |
|                   | FedEx              |  |
|                   | UPS                |  |
|                   | UPS (WorldShip)    |  |
|                   | USPS (Express1)    |  |
|                   | OnTrac             |  |
|                   | i-parcel           |  |
|                   | Other              |  |
|                   |                    |  |

3. Click on the blue link **Defaults - (your shipping provider)** to open the default **Shipping Profile** screen.

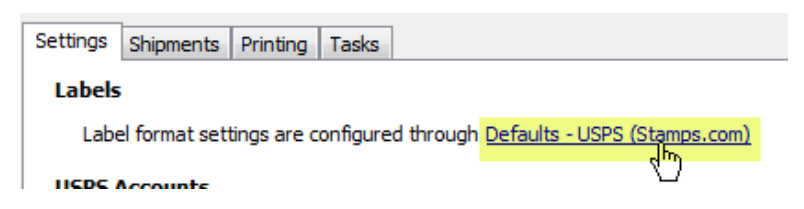

4. Locate the memo, reference or rubber stamp fields based upon the below information.

**USPS:** Located under the Shipment section.

©2017 ShipWorks

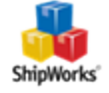

| - Shipment   |               |                                  |  |  |
|--------------|---------------|----------------------------------|--|--|
| $\checkmark$ | Service:      | Priority 👻                       |  |  |
| $\checkmark$ | Confirmation: | Delivery Confirmation 👻          |  |  |
| 1            | Weight:       | 1.0 lbs 🔎                        |  |  |
| $\checkmark$ | Packaging:    | Package 🔹                        |  |  |
| $\checkmark$ |               | Non-Machinable 🔲 Non-Rectangular |  |  |
| $\checkmark$ | Dimensions:   | Enter Dimensions                 |  |  |
|              |               | 5 5 5 in.                        |  |  |
|              |               | Add to weight 📝 0.0 lbs          |  |  |
| 1            | Stealth:      | ✓ Hide Postage                   |  |  |
| $\checkmark$ | Memo 1:       | Thank you for your order!        |  |  |
| $\checkmark$ | Memo 2:       |                                  |  |  |
| 1            | Memo 3:       |                                  |  |  |

**USPS Express1:** Located in the Rubber Stamps section.

| Rub          | Rubber Stamps                                                    |                 |     |  |  |
|--------------|------------------------------------------------------------------|-----------------|-----|--|--|
| $\checkmark$ |                                                                  | Rubber Stamp 1: | ▼ 2 |  |  |
| $\checkmark$ |                                                                  | Rubber Stamp 2: |     |  |  |
| $\checkmark$ |                                                                  | Rubber Stamp 3: |     |  |  |
|              | Express Mail and International labels do not display rubber stam |                 |     |  |  |

#### FedEx: Located in the Options section.

| Opti         | ons          |                         |
|--------------|--------------|-------------------------|
| $\checkmark$ | Signature:   | No Signature Required 🔹 |
| $\checkmark$ | Reference #: | Order {//Order/Number}  |
| $\checkmark$ | Invoice #:   | •                       |
| $\checkmark$ | P.O. #:      |                         |
| $\checkmark$ | Integrity:   | • 2                     |

Document Version 1.00 - ShipWorks v5.9

**UPS:** Located in the Options section.

| -Options -   |                |      |
|--------------|----------------|------|
| $\checkmark$ | Confirmation:  | None |
| $\checkmark$ | Reference #:   | -    |
| $\checkmark$ | Reference 2 #: |      |
|              | - · · ·        |      |

5. Click **OK** on the Shipping Profile screen. Then, click **Close**.

### **Related Articles**

Commonly Used Values

#### **Still Need Help?**

Please feel free to <u>reach out to one of our awesome Customer Care representatives in St.</u> Louis. We are happy to assist you.

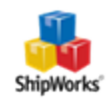